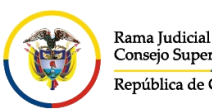

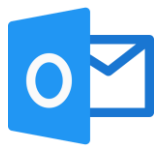

## CONSULTAR EL CORREO DE ARCHIVO LOCAL

Las cuentas de correo institucionales de la Rama Judicial tienen una capacidad de almacenamiento ilimitada, sin embargo, esta capacidad ilimitada está administrada por el **Archivo local**.

Lo que significa que una cuenta de correo tiene un Buzón principal con capacidad de 50 Gigas y un **Archivo local** con capacidad ilimitada.

En el **Archivo local** reposan los correos de mayor antigüedad, cada cuenta puede tener un parámetro de tiempo diferente. (el parámetro de tiempo varía en función del uso del correo).

Para visualizar los mensajes con mayor antigüedad siga los siguientes pasos:

Ingresar al portal web de la Rama Judicial <u>www.ramajudicial.gov.co</u>.

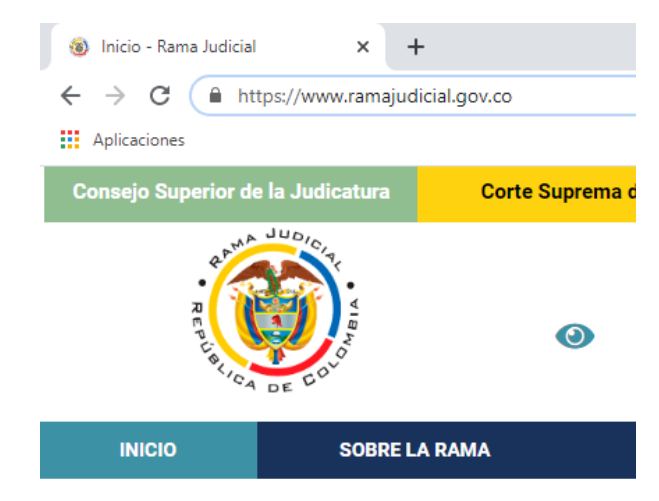

En el portal web seleccione el perfil de navegación Servidores Judiciales

| Consejo Super | rior de la Judicatura         | Corte Suprema d | e Justicia | Consejo o     | le Estado | Corte Constituci | onal Sala        | Jurisdiccional Disciplinaria              |
|---------------|-------------------------------|-----------------|------------|---------------|-----------|------------------|------------------|-------------------------------------------|
| ,<br>S        | P TO ICIT                     |                 |            | Noviembr      | e 24 2020 |                  | Q.               | <b>()</b>                                 |
| 2             | BLICA DE EDU                  | U               |            | 9             |           |                  |                  | Libertad y Orden<br>República de Colombia |
| INICIO        | SOBRE LA RAMA                 | CARRERA J       | UDICIAL    | PUBLICACIONES | CONTR     | ATACIÓN ATENC    | CIÓN AL USUARIO  | MEDIDAS COVID19                           |
| Sele          | ccione su perfil de<br>gacion | <b>8</b>        | 2 Ciud     | adanos        | Abo       | ogados           | Servid<br>Judici | ores<br>ales                              |

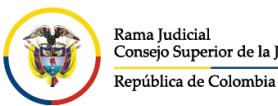

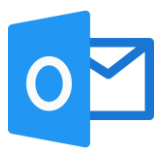

## En Temas de interés ubique la sección Correo Electrónico Institucional.

| Canales de atención al Regional Canales de Atención al Los Chat | 😞 Contáctenos                   | 🖉 PQRSDF                        | ।🏩 Trato digno usuario      |
|-----------------------------------------------------------------|---------------------------------|---------------------------------|-----------------------------|
| Consultas frecuentes                                            |                                 |                                 |                             |
| Efinómina en línea<br>Manual Usuario                            | Calificación de Servicios       | کم Cartilla laboral             | para la Rama Judicial       |
| Comisiones, licencias y permisos                                | Orreo Electrónico Institucional | Docencia - Pe                   | ermisos                     |
| <b>S</b> Intranet                                               | Actos Administrativos - CSJ     | Consultas de A<br>Videoconferen | udiencias, gestión y<br>cia |

Una vez allí, seleccione la opción Ingresar al correo institucional.

## Servicio de Correo Electrónico y Herramientas colaborativas

Rama Judicial 🔿 Servicio de Correo Electrónico y Herramientas colaborativas 🔿 Inicio

Correo electrónico:

## Ingresar al correo institucional

- Manual del Correo Institucional
- <u>Aplicativo de Soporte de Correo</u>
- Mesa de ayuda correo electrónico CENDOJ
- Documento: Guía para ajustar la forma como se comparten documentos con OneDrive

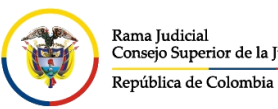

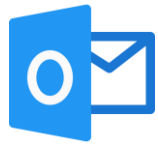

Al dar clic en el enlace se direccionará al portal web del correo electrónico, allí deberá ingresar la cuenta de correo, seleccionar la opción **Siguiente**, ingresar la contraseña y seleccionar la opción **Iniciar sesión**.

| Outlook                                                                                                    | Outlook                                                                                                    |
|----------------------------------------------------------------------------------------------------|----------------------------------------------------------------------------------------------------|
| Microsoft  Diciar sesión Continuar a Outlook  pcapo365@cendoj.ramajudicial.gov.co  No tiene una cuenta? Cree una. No puede acceder a su cuenta?  Siguiente | €   c   pcapo365@cendoj.ramajudicial.gov.co   Escribir contraseña Me olvidado mi contraseña Liniciar sesión                                          |
| Q Opciones de inicio de sesión                                                                                                    | Señor(a) usuario(a) si ha olvidado su contraseña de<br>correo institucional, se puede comunicar a Bogotá al<br>Teléfono (1) 5658500 Ext. 7564 - 7562 |

Al seleccionar **iniciar sesión**, aparecerá un recuadro el cual le permite reducir el número de veces que se le solicita que inicie sesión.

| Outlook                                                                                                    |
|----------------------------------------------------------------------------------------------------|
| Rama (soficial<br>Conveys Bapeniae de la Inducatora<br>República de Colombia                                                                         |
| pcapo365@cendoj.ramajudicial.gov.co                                                                                                    |
| ¿Quiere mantener la sesión<br>iniciada?                                                                                                    |
| Haga esto para reducir el número de veces que se le<br>solicita que inicie sesión.                                                                   |
| No volver a mostrar                                                                                                    |
| No <u>Sí</u>                                                                                                    |
| Señor(a) usuario(a) si ha olvidado su contraseña de<br>correo institucional, se puede comunicar a Bogotá al<br>Teléfono (1) 5658500 Ext. 7564 - 7562 |

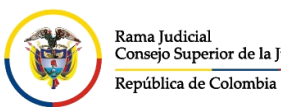

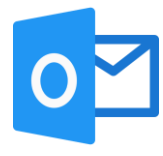

Después aparecerá una vista donde se pueden observar las aplicaciones de Office 365, se debe seleccionar la aplicación de **Outlook** 

| 🛞   | Office 365 |        | , P Buscar                                                                                                |                               |    |
|-----|------------|--------|----------------------------------------------------------------------------------------------------|-------------------------------|----|
| n I | E          | Buenos | s días                                                                                                    |                               |    |
| ⊕   |            | Todo   | Mis novedades Compartido Favoritos                                                                        |                               |    |
| x   |            | Ď. ∽   | Nombre                                                                                                    | Modificado $ \smallsetminus $ | Co |
|     |            |        | microsoft.ListSync.Endpoints<br>Archivos de Prueba Capacitaciones Office 365 Bogotá                       | 27 de oct. de 2021            |    |
|     |            |        | Correos<br>Datos de Aplicaciones                                                                          | 27 de oct. de 2021            |    |
|     |            |        | FavoriteLists-e0157a47-72e4-43c1-bfd0-ed9f7040e894<br>Archivos de Prueba Capacitaciones Office 365 Bogotá | 27 de oct. de 2021            |    |
|     |            |        | GUÍA PARA AJUSTAR LA FORMA COMO SE COMPARTEN<br>Archivos de Wilson Andres Bernal Tiguaque                 | 21 de oct. de 2021            | Wi |
|     |            |        |                                                                                                    |                               |    |
|     |            |        |                                                                                                    |                               |    |

una vez seleccionada la opción del punto anterior, ingresará al buzón de su cuenta de correo electrónico institucional.

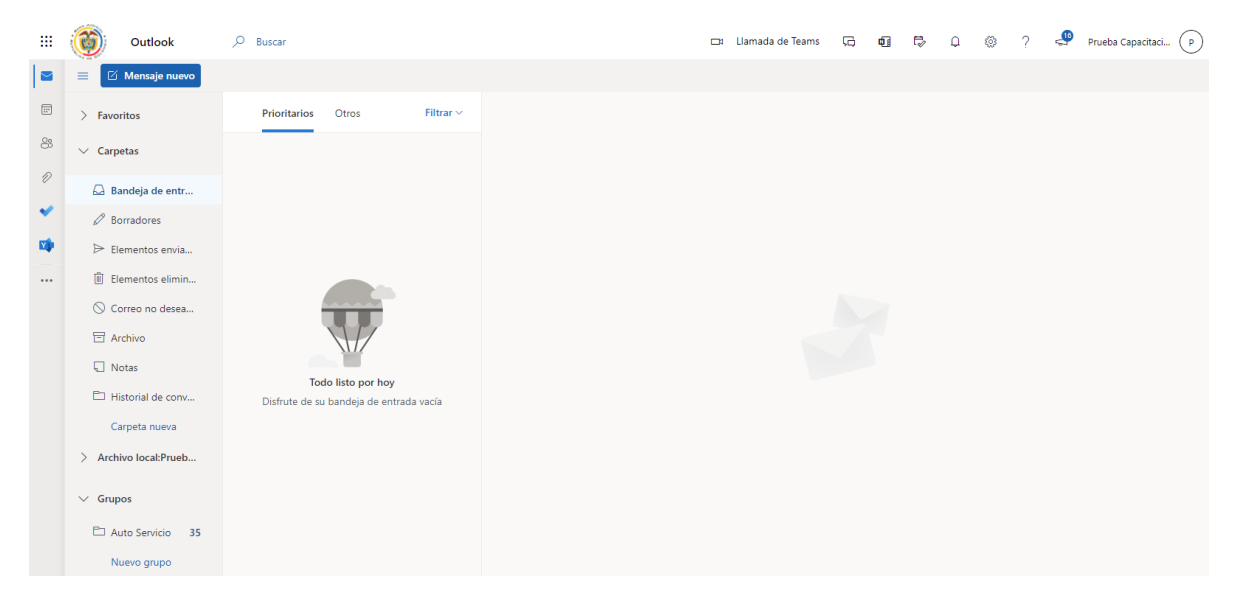

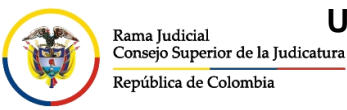

CONSEJO SUPERIOR DE LA JUDICATURA

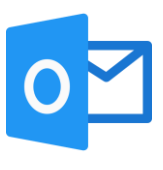

Ubique la carpeta **Archivo local**, por lo general se encuentra al final de las carpetas principales.

| ≡ 🖸 Mensaje nuevo     |  |
|-----------------------|--|
| > Favoritos           |  |
| ✓ Carpetas            |  |
| 🛆 Bandeja de entra    |  |
| 🖉 Borradores          |  |
| ➢ Elementos envia     |  |
| 🗊 Elementos elimin    |  |
| 🛇 Correo no desea     |  |
| 🗄 Archivo             |  |
| Notas                 |  |
| 🗅 Historial de conv   |  |
| Carpeta nueva         |  |
| > Archivo local:Prueb |  |
| ✓ Grupos              |  |

Seleccionar la flecha donde se desplegarán las carpetas que se han movido al **Archivo local**.

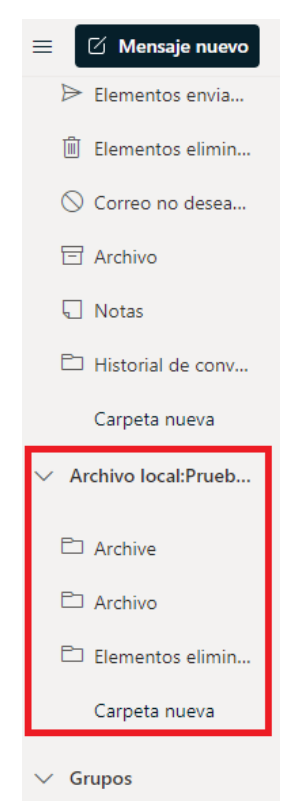